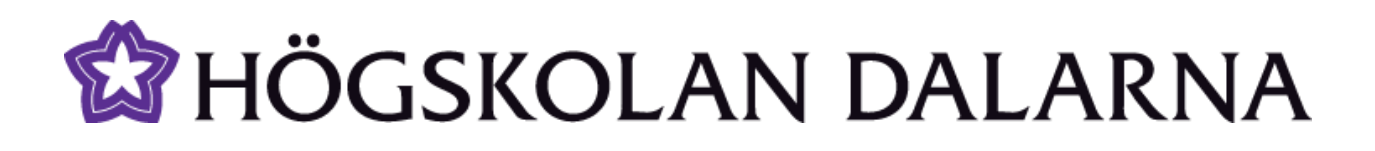

## Ljudinspelaren i Fronter

Denna manual beskriver hur man kan spela in ljud med ljudinspelaren som finns i Fronter.

NGL Centrum

Högskolan Dalarna

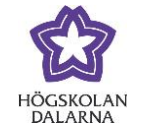

E-post: <u>support@du.se</u>

# Innehållsförteckning

| Hur spelar jag in ljud med Fronters inbyggda ljudinspelare? | 3 |
|-------------------------------------------------------------|---|
| NGL Centrum                                                 | 8 |

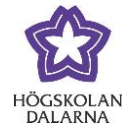

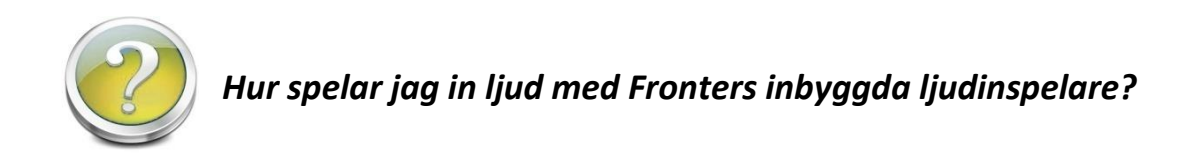

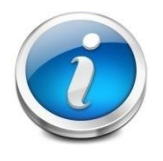

För att spela in ljud i Fronter, börja med att gå till en arkivmapp till exempel "Kursmaterial" eller "Inlämning" och därefter klicka på "Skapa" i menyraden.

| >> TFONTEF Rum  Personliga verktyg  Online (0)                | Anna Munters (ac |                          |                           |  |  |
|---------------------------------------------------------------|------------------|--------------------------|---------------------------|--|--|
| Idag Support BY2014 LP1006 ( MP2024 MT1026 Sók                | FR1026. PR1      | 1011 Testrum             | HÖGSKOLAN<br>DALARNA      |  |  |
| Du år här: Testrum för lärare > Kursmaterial                  |                  |                          | Manpar_Skri               |  |  |
| Kursinfo                                                      |                  | 📄 Visa detaljer 🛛 Mapp 🔻 | Överför il 🔻 Skapa 🔻      |  |  |
| Titel                                                         |                  |                          |                           |  |  |
|                                                               |                  |                          |                           |  |  |
|                                                               |                  | _                        |                           |  |  |
|                                                               |                  |                          |                           |  |  |
|                                                               | Mapp 🔻           | Överför fil              | <ul> <li>Skapa</li> </ul> |  |  |
|                                                               |                  | Doku                     | ment                      |  |  |
| ı får då välja i menyn vad du vill skapa. I detta fall, tryck |                  | Sida                     |                           |  |  |
| "Liudinspelare"                                               |                  | Sidd                     |                           |  |  |
|                                                               |                  | Artike                   | el                        |  |  |
|                                                               |                  | Prov                     |                           |  |  |
|                                                               |                  | Lärse                    | kvens                     |  |  |
|                                                               |                  | Länk                     |                           |  |  |
|                                                               |                  | Ljudir                   | nspelare                  |  |  |
|                                                               |                  | Forun                    | n                         |  |  |
|                                                               |                  | Lista                    |                           |  |  |
|                                                               |                  | Exter                    | nt dokumen                |  |  |

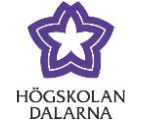

Du ser då följande på din skärm, ge filen ett namn genom att fylla i en titel på din ljudfil,

klicka sedan på "Spara".

| Kursmaterial - Ljudinspelaren                        |              |
|------------------------------------------------------|--------------|
| Titel:                                               | <b>D</b>     |
| 🕑 Koppla till mål                                    |              |
| Visa/dölj information           Öppna i nytt fönster | Spara Avbryt |

Om då får denna fråga "Do you want to run this application?" Tryck på "Run"

| Do yo               | ou want t        | o run this                          | application?                                                                                   |
|---------------------|------------------|-------------------------------------|------------------------------------------------------------------------------------------------|
| ſ                   | 4                | Name:                               | applet1                                                                                        |
|                     | Ð                | Publisher:                          | Fronter AS                                                                                     |
|                     |                  | From:                               | https://fronter.com                                                                            |
| This app<br>persona | dication will ru | n with unrestri<br>at risk. Run thi | icted access which may put your computer and<br>s application only if you trust the publisher. |
| 📄 Alwa              | ays trust conte  | ent from this pu                    | ublisher                                                                                       |
| Û                   | More Informa     | ation                               | Run Cancel                                                                                     |

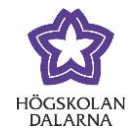

| Ljudinspelning       |
|----------------------|
| Titel: Test          |
|                      |
| Längd max 20 minuter |
| Spara Tillbaka       |

Denna knapp betyder inspelning. Det är denna knapp du ska klicka på för att börja skapa din ljudfil.

Denna knapp betyder att du stoppar din inspelning. När du är färdig med din inspelning klickar du på denna knapp.

Med denna knapp kan du spela upp din inspelning.

När du vill börja spela in klickar du på den röd knappen. Då startar inspelning och du ser gröna sträck som visar att din mikrofon funterer. Observera att maximal inspelningstid är 20 minuter. NGL Centrum

Högskolan Dalarna

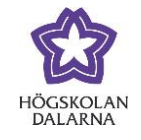

#### Ljudinspelning

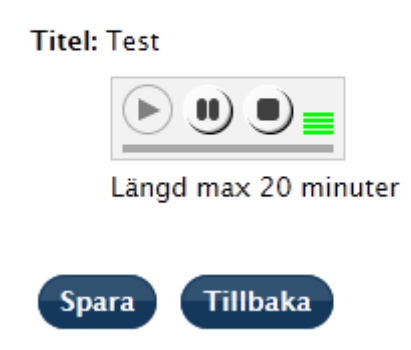

När du är klar med din inspelning klickar du på den svarta knappen och då stoppas inspelningen. Klicka sedan på **"Spara"** för att spara din inspelning.

#### Ljudinspelning

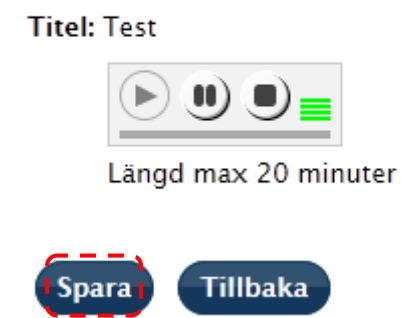

Ljudfilen sparas och du får ett meddelande "sending 100%"

NGL Centrum

Högskolan Dalarna

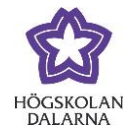

| Ljudinspelning       |
|----------------------|
|                      |
| Titel: test          |
| Sending (100%)       |
| Längd max 20 minuter |
|                      |
| Spara Tillbaka       |

Den sparade filen kommer att dyka upp arkivmappen du valt. Vill du lyssna på inspelning klickar du på filen.

| Kursmaterial                     | 🔲 Visa detaljer | Ny тарр | Overtor til | Nytt dokument | му іапк | Nytt prov | Nytt Torum |
|----------------------------------|-----------------|---------|-------------|---------------|---------|-----------|------------|
| Titel                            |                 |         |             |               |         |           |            |
| A folder for documents           |                 |         |             |               |         |           |            |
| 🔲 🔻 📺 Kursinfo (Dold)            |                 |         |             |               |         |           |            |
| old. 20120511                    |                 |         |             |               |         |           |            |
| Olika mappar                     |                 |         |             |               |         |           |            |
| PTN                              |                 |         |             |               |         |           |            |
| req_417951                       |                 |         |             |               |         |           |            |
| Image: Marias test (Avaktiverad) |                 |         |             |               |         |           |            |
| 9 🕅 ▼                            |                 |         |             |               |         |           |            |

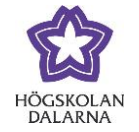

### NGL Centrum

Den här manualen är skapad av NGL Centrum. Upptäcker du felaktigheter tar vi tacksamt mot synpunkter via mail på adressen <u>support@du.se</u>.

Vill du läsa fler manualer vänligen besök:

Lärarmanualer: <u>http://du.se/lararmanualer</u>

Studentmanualer: http://du.se/manualer

Vill du läsa mer om NGL Centrum, gå till: www.du.se/nglc